#### How to Access Class Roster

This job aid will walk you through the steps to access class rosters in the Faculty Self-Service.

#### Step 1.

Log into your myctstate.edu portal.

| ← → C ① â my.ctstate.edu                                                                                                    |                                                                                                    |                                                                                                    | e 🖈 🛊 🕹 🖬 🏝 i |
|----------------------------------------------------------------------------------------------------|----------------------------------------------------------------------------------------------------|----------------------------------------------------------------------------------------------------|---------------|
| 🖸 Service Portal 💩 Protective Enclave 🔘 ITIL Homepage   Se 😵 Ellucian Portal Sign In 🔤 CSCU - Job Descrip 🕘 CTState                                                                               | e Course Cat 🧧 Other Weblinks 📙 College CEEB and                                                                                                    | I F 📙 Banner Upgrade                                                                                                    |               |
| Students, faculty and staff can access 8<br>emili, and other support services and ay<br>sively. Those activities include, but are n<br>Orientation, and much more.                                | mycristate<br>anver, the student information system, Blackboard, the<br>reteme by logging into myCTState - myCTState for or<br>of limited to, registering for fall classes, accessing CT | e course management system; CT State<br>use for Fall 2023 (and later) actions exclu-<br>State technology, visiting New Student                                                                               |               |
| myCTState Announcements<br>Multifactor Authentication<br>Resultement<br>Scheduled System Maintenance<br>Jimeframes<br>Recommended dersonal<br>technologvi dascesa SSGU<br>systems and Blackboard. | Log In to myCTState<br>to access Banner, Blackboard and Email<br>LOG IN<br>Q. NettD Lookup »<br>Q. Finst-time Login Assistance »<br>C. Password Reset »<br>Q. Further Support »          | Other Resources          • View myCTState Videos           Browse Classes           Browse Programs/Majors           Apply for Admission           Apply for Financial Ald           Access Office 365/Email |               |

## Step 2.

Locate the card titled "Faculty Self-Service," click on the link titled "View Class Roster."

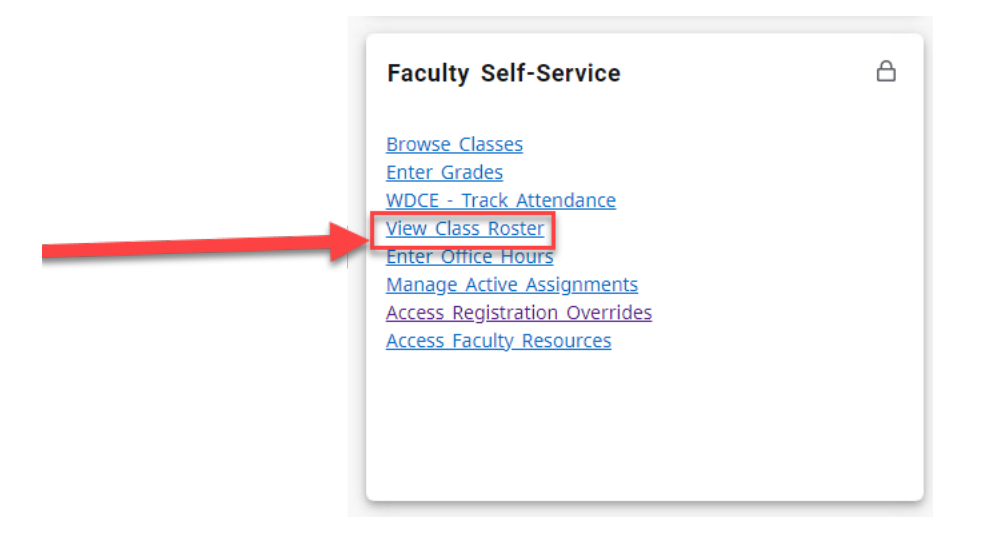

## Step 3.

Select the term to populate the course whose class roster you want.

| : @ ellucian       |                                                                       | * 2                    |   |
|--------------------|-----------------------------------------------------------------------|------------------------|---|
| Faculty & Advisors |                                                                       |                        |   |
| CRN Listing        |                                                                       |                        |   |
| All Terms 🗸        |                                                                       |                        |   |
| Select Course      | Select the term to display the course whose<br>class roster you want. | (iii) V Search (Alt*Y) | ٩ |

# Step 4.

Once you have selected the term in the drop-down menu, displayed on the page will be all courses you were the instructor in the selected term. Click on the course name under the header titled "Subject" to populate the class roster.

| 📰 🥥 ellucian            |                                                     |              |   |        |                  |   |        |   |                         |         | * 🗵                |   |
|-------------------------|-----------------------------------------------------|--------------|---|--------|------------------|---|--------|---|-------------------------|---------|--------------------|---|
| Faculty & Advisors • CF | RN List                                             | ing          |   |        |                  |   |        |   |                         |         |                    |   |
| CRN Listing             |                                                     |              |   |        |                  |   |        |   |                         |         |                    |   |
| All Terms               |                                                     | $\checkmark$ |   |        |                  |   |        |   |                         |         |                    |   |
| Select Course           |                                                     |              |   |        |                  |   |        |   |                         |         | 🔟 🔻 Search (Alt+Y) | Q |
|                         |                                                     |              |   |        |                  |   |        |   |                         |         |                    |   |
| Subject                 | ^                                                   | Course Title | ^ | CDN ^  | Enrollmont Count | ^ | Status | ^ | Duration                | Torm    |                    | ^ |
| Subject                 | ×                                                   | course nue   | Ý | CRIV V | Enrolment Count  | ~ | Status | ~ | Duration                | len     | 1                  | ~ |
| ART 1110, 004           |                                                     | Drawing I    |   | 10158  | 6                |   | Active |   | 08/29/2023 - 12/18/2023 | Fall 20 | 023 (202410)       |   |
|                         | -                                                   |              |   |        |                  |   |        |   |                         |         |                    |   |
|                         | Click the course name to populate the class roster. |              |   |        |                  |   |        |   |                         |         |                    |   |

## Step 5.

What your class roster will look like. To export or print the roster click the export button and follow the directions.

| iculty & Advisors • <u>CRN Listing</u> •                                                      | Class List                                                                                                    |                                                                                                    |                                                                             |                                                    |                         |                       |                           |          | * 🙂                                                   |                           |
|-----------------------------------------------------------------------------------------------|----------------------------------------------------------------------------------------------------|----------------------------------------------------------------------------------------------------|-----------------------------------------------------------------------------|----------------------------------------------------|-------------------------|-----------------------|---------------------------|----------|-------------------------------------------------------|---------------------------|
| ss List                                                                                       |                                                                                                    |                                                                                                    |                                                                             |                                                    |                         |                       |                           |          |                                                       |                           |
|                                                                                               |                                                                                                    |                                                                                                    |                                                                             |                                                    |                         |                       |                           |          | 🕞 Expor                                               | rt 🖨 Print                |
| all 2023 - 202410 ART 1110   10158                                                            | ~                                                                                                    |                                                                                                    |                                                                             |                                                    |                         |                       |                           |          | -                                                     |                           |
| <ul> <li>Course Information</li> </ul>                                                        |                                                                                                    |                                                                                                    |                                                                             | Enrollment C                                       | Counts                  |                       |                           |          |                                                       |                           |
| Drawing I - ART 1110 004<br>CRN: 10158<br>Duration: 08/29/2023 - 12/18/2023<br>Status: Active |                                                                                                    |                                                                                                    |                                                                             | Enrollment<br>Wait List<br>Cross List              | Maximum<br>20<br>0<br>0 | Actual<br>6<br>0<br>0 | Remaining<br>14<br>0<br>0 |          |                                                       | Export or prin<br>rosters |
| Class List Wait List                                                                          |                                                                                                    |                                                                                                    |                                                                             |                                                    |                         |                       |                           |          | Summar                                                | ry View 🗸                 |
| Summary Class List                                                                            |                                                                                                    |                                                                                                    |                                                                             |                                                    |                         |                       |                           | <b>×</b> | Search (Alt+Y)                                        | ٩                         |
|                                                                                               |                                                                                                    |                                                                                                    |                                                                             |                                                    |                         |                       |                           |          |                                                       |                           |
|                                                                                               |                                                                                                    |                                                                                                    |                                                                             |                                                    |                         |                       |                           |          |                                                       |                           |
| Student Name                                                                                  | ^ ID                                                                                                    | Registration Status                                                                                                   | C Level                                                                     | Credit Hours                                       | 0 Midte                 | erm                   | 0 Final                   | 0        | Class                                                 | 0                         |
| Student Name                                                                                  | ^ ID<br>@0                                                                                                    | C Registration Status                                                                                                 | C Level<br>Undergraduate                                                    | Credit Hours                                       | 0 Midte                 | erm                   | ≎ Final                   | ¢        | Class<br>Freshman                                     | 0                         |
| Student Name                                                                                  | <ul> <li>ID</li> <li>@0</li> <li>@0</li> </ul>                                                                         | C Registration Status **Web Registered** **Web Registered**                                                           | C Level<br>Undergraduate<br>Undergraduate                                   | Credit Hours                                       | 0 Midte                 | erm                   | ≎ Final                   | ٥        | Class<br>Freshman<br>Freshman                         | \$                        |
| Student Name                                                                                  | <ul> <li>ID</li> <li>@0</li> <li>@0</li> <li>@0</li> <li>@0</li> </ul>                                                 | C Registration Status **/Web Registered** **/Web Registered** **/Web Registered**                                     | C Level<br>Undergraduate<br>Undergraduate<br>Undergraduate                  | Credit Hours<br>3<br>3<br>3                        | Midte                   | erm                   | 0 Final                   | ¢        | Class<br>Freshman<br>Freshman<br>Freshman             | \$                        |
| Student Name                                                                                  | <ul> <li>ID</li> <li>©0</li> <li>©0</li> <li>©0</li> <li>©0</li> </ul>                                                 | C Registration Status ***Web Registered** **Web Registered** **Web Registered** **Web Registered**                    | C Level<br>Undergraduate<br>Undergraduate<br>Undergraduate<br>Undergraduate | Credit Hours 3 3 3 3 3 3 3                         | 0 Midte                 | erm                   | C Final                   | 0        | Class<br>Freshman<br>Freshman<br>Freshman<br>Freshman | 0                         |
| Student Name                                                                                  | <ul> <li>ID</li> <li>@0</li> <li>@0</li> <li>@0</li> <li>@0</li> <li>@0</li> <li>@0</li> <li>@0</li> <li>@0</li> </ul> | C Registration Status  **Web Registered** **Web Registered** **Web Registered** **Web Registered** **Web Registered** | C Level<br>Undergraduate<br>Undergraduate<br>Undergraduate<br>Undergraduate | Credit Hours 3 3 3 3 3 3 3 3 3 3 3 3 3 3 3 3 3 3 3 | Midte                   | erm                   | 0 Final                   | 0        | Class<br>Freshman<br>Freshman<br>Freshman<br>Freshman | 0                         |